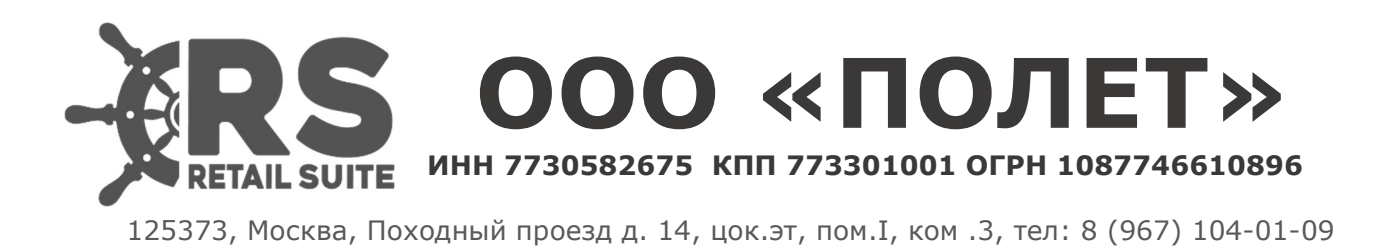

## **Retail Suite.Business Intelligence**

Инструкция по установке.

## 1. Инструкция по установке программы для ЭВМ Retail Suite.Business Intelligence.

Установка ПО Retail Suite.Business Intelligence на сервер предполагается с использованием контейнеризации Docker. Для установки требуется дистрибудтв продукта, доступный для скачивания в личном кабинете клиента по адресу lk.supsoft.ru после покупки продукта.

Минимальные требования к стенду CPU - 8 RAM - 16 Гб DISK - 50 Гб OC – Ред OC, Actpa linux, Debian linux. СУБД – PostgresPRO, PostgreSQL.

Перед установкой продукта необходимо установить ПО Docker по официальной инструкции к используемому дистрибутиву https://docs.docker.com/engine/install/

2. Авторизоваться в корпоративном docker-registry

echo "\${REGISTRY\_PASSWORD}" | docker login "\${REGISTRY\_HOST}" -u "\${REGISTRY\_USER}" --password-stdin

3. Загрузить на сервер, где планируется установить программное обеспечение Retail Suite.Business Intelligence, архив с необходимой версией релиза, предварительно скачанный в личном кабинете клиента по адресу lk.supsoft.ru.

Архив дистрибутива имеет вид distribution-\${RS.BI\_VERSION}.zip

4. Переместить полученный архив в /opt, распаковать его и переименовать директорию, полученную в результате распаковки архива

mv distribution-\${RS.BI\_VERSION} /opt && \

cd /opt &&  $\$ 

unzip distribution-\${RS.BI\_VERSION} && \

mv distribution rs.bi-micro

5. Переименовать .env\_template в .env

cd /opt/rs.bi-micro && mv .env\_template .env

6. Внести соответствующие изменения в .env-файл. Ниже перечислены переменные, значения которых необходимо установить

POSTGRES\_PASSWORD - пароль пользователя postgres. Все микросервисы используют пользователя postgres, при работе с базой данных

KEYCLOAK\_ADMIN\_PASSWORD - пароль admin-пользователя для доступа в консоль keycloak

KEYCLOAK\_HOSTNAME - хостнейм или ip-адрес хоста, который будет ассоцирован с консолью keycloak.

API\_GATEWAY\_EXTERNAL\_URL - URL по которому будет доступен портал.

SHELFSPACE\_ADMIN\_EMAIL - email admin-пользователя портала

METATRON\_DB\_USER - пользователь СУБД postgres

METATRON\_DB\_PASSWORD - пароль пользователя postgres

DISCOVERY\_DATASOURCE\_USERNAME - пользователь СУБД postgres

DISCOVERY\_DATASOURCE\_PASSWORD - пароль пользователя postgres

MDX\_DATASOURCE\_USERNAME -пользователь СУБД postgres

MDX\_DATASOURCE\_PASSWORD - пароль пользователя postgres

7.Пример .env-файла, в котором заполнены все обязательные переменные:DOCKER\_REGISTRY\_HOST=registry.supsoft.ruBI\_VERSION=97.1.0BI\_UI\_SOURCE=rs

API\_GATEWAY\_EXTERNAL\_URL=test-docker

# SSL SSL\_ENABLED=true SSL\_TRUST\_STORE\_PASSWORD=password

# Portainer
PORTAINER\_EXTERNAL\_PORT=9100

# Postgres
POSTGRES\_EXTERNAL\_PORT=5432
POSTGRES\_PASSWORD=password

# Keycloak KEYCLOAK\_HOSTNAME=test-docker KEYCLOAK\_EXTERNAL\_PORT=9000 KEYCLOAK\_ADMIN\_PASSWORD=admin KEYCLOAK\_IMPORT\_FILE=rs-bi-realm.json

# Microservices common EUREKA\_INSTANCE\_PREFER\_IP\_ADDRESS=false EUREKA\_REGISTRY\_EXTERNAL\_PORT=8761 CONFIG\_SERVER\_EXTERNAL\_PORT=8888 GATEWAY\_EXTERNAL\_PORT=8765

# OAuth OAUTH\_SERVER\_URL=http://keycloak:8080 OAUTH\_REALM\_NAME=rs-bi OAUTH\_CLIENT\_ID=oauth OAUTH\_CLIENT\_SECRET=PeLRGb4QatijQjKi7DiicJrN6Xb1TWEs OAUTH\_RESOURCE\_ACCESS\_RESOURCE\_NAME=oauth

# Discovery Legacy DISCOVERY\_LEGACY\_VERSION=development-latest DISCOVERY\_LEGACY\_SERVER\_URL=http://discovery-legacy:8180 METATRON\_JAVA\_OPTS=\$JAVA\_OPTS -Xms2g -Xmx4g -XX:MaxMetaspaceSize=512m METATRON\_ENV\_PROFILES=local,postgres-default-db,loggingfile,scheduling,microservice,managements METATRON\_ENV\_PROFILES=local,postgres-default-db,loggingfile,scheduling,microservice,managements METATRON\_CACHE\_PATH=cache METATRON\_CACHE\_PATH=cache METATRON\_SMTP\_HOST=<SMTP-узел> METATRON\_SMTP\_PORT=<SMTP-порт> METATRON\_SMTP\_USERNAME=<SMTP-пользователь> METATRON\_SMTP\_PASSWORD=<SMTP-пароль>

METATRON\_DB\_TYPE=postgres METATRON\_DB\_SCHEMA=discovery\_legacy METATRON\_DB\_URL=jdbc:postgresql://db:5432/rs\_bi?currentSchema=\$METATRO N\_DB\_SCHEMA METATRON\_DB\_USER=postgres METATRON\_DB\_USER=postgres

METATRON\_MAIL\_BASE\_URL=test-docker HADOOP\_HDFS\_BASE\_URL=hdfs://<HDFS\_URL>:8020 HADOOP\_SPARK\_LIVY\_URL=http://<SPARK\_LIVY\_URL>:8999 HADOOP\_SPARK\_HISTORY\_URL=http://<SPARK\_HISTORY\_URL>:18081 HADOOP\_HIVE\_HOSTNAME=<HIVE\_URL> HADOOP\_HIVE\_PORT=10500 HADOOP\_HIVE\_USER=hive HADOOP\_HIVE\_PASSWORD=hive HADOOP\_THRIFT\_HIVE\_URL=thrift://<THRIFT\_HIVE\_URL>:9083

# Discovery API DISCOVERY\_DATASOURCE\_URL=jdbc:postgresql://db:5432/rs\_bi DISCOVERY\_DATASOURCE\_SCHEMA\_NAME=discovery\_api DISCOVERY\_DATASOURCE\_USERNAME=postgres DISCOVERY\_DATASOURCE\_PASSWORD=\${POSTGRES\_PASSWORD}

# MDX API MDX\_DATASOURCE\_URL=jdbc:postgresql://db:5432/rs\_bi MDX\_DATASOURCE\_SCHEMA\_NAME=mdx\_api MDX\_DATASOURCE\_USERNAME=postgres MDX\_DATASOURCE\_PASSWORD=\${POSTGRES\_PASSWORD}

# Logging

LOGGING\_LOGSTASH\_ENABLED=false LOGGING\_LOGSTASH\_DESTINATION=localhost:5000

8. После подготовки .env-файла, необходимо запустить все микросервисы. Запуск выполняется с использованием docker-compose

cd /opt/rs.bi-micro && docker compose --env-file .env up -d

9. Ctatyc запущенных контейнеров можно посмотреть через docker

cd /opt/rs.bi-micro && docker compose ps

Либо через portainer, доступный по адресу

http://\${SERVER\_IP}:9000

Во время первого доступа в portainer, необходимо будет создать adminпользователя.

10. Для доступа к порталу удобно использовать nginx в качестве прокси. Пример виртуального хоста для портала:

server {

listen 80;

```
server name test-docker;
 charset utf-8;
 set $gateway 'http://127.0.0.1:7070';
 proxy http version 1.1;
 proxy set header Host $host;
 proxy redirect .* $host;
 proxy cookie domain .* $host;
 proxy connect timeout 3600;
 proxy send timeout 3600;
 proxy read timeout 3600;
 default type text/html;
 client max body size 0;
 error log/var/log/nginx/test-docker/error.log error;
 access log /var/log/nginx/test-docker/access.log;
 location ^{~}/ \{
  proxy_pass $gateway$request_uri;
 }
 location ^{ } / stomp / 
  proxy set header Upgrade $http upgrade;
  proxy set header Connection "upgrade";
  proxy pass $gateway$request uri;
 }
}
11.
      Просмотр логов контейнера
cd /opt/rs.bi-micro && docker logs {ID CONTAINER}
12.
      Остановка стека докер контейнеров
cd /opt/rs.bi-micro && docker compose down --volume
```

Обновление стенда на следующий релиз

1. Остановить контейнеры

docker compose down

2. В файле .env в параметре BI\_VERSION прописать новое значение версии, и запустить повторно стек контейнеров. Произойдет скачивание новых образов docker содержащих более свежую версию rs.bi.